# Monitoring Forest Degradation on Google Earth Engine Using Landsat Time Series Analysis

# **CCDC-SMA Guidance**

News (03/07/2022):

1. Now you can run CCDC-SMA by grid! Use "Create\_grid" to create a grid and use the scripts ended with "by\_grid" under the folder named "codes".

2. A tropics version of CCDC-SMA is now available! See the scripts under the folder named "Tropics/Collection1".

3. Now you can change the threshold of detecting forest degradation in the apps and codes for all versions!

4. CCDC-SMA using Landsat collection2 will be available soon.

Author: Shijuan Chen Date: 02/23/2022

This is a guideline of monitoring forest degradation using the Continuous Change Detection and Classification - Spectral Mixture Analysis (CCDC-SMA) algorithm, visualizing the time series of CCDC-SMA model fits and displaying forest degradation products on Google Earth Engine (GEE), explained in Chen et al., 2021.

Please click the link below to get access to the GEE repository to run CCDC-SMA (See the "Reader" section under the "Script" tab): https://code.earthengine.google.com/?accept\_repo=users/shijuanchen32/forest\_degradation\_georgia

(If you are not a GEE user and interested in the apps, please visit: https://shijuanchen32.users.earthengine.app/)

Please cite the code as: Chen, S., Woodcock, C.E., Bullock, E.L., Arévalo, P., Torchinava, P., Peng, S. and Olofsson, P., 2021. Monitoring temperate forest degradation on Google Earth Engine using Landsat time series analysis. Remote Sensing of Environment, 265, p.112648.

Please check out: https://github.com/shijuanchen/forest\_degradation\_georgia for latest updates

Please email me at shijuan@bu.edu to request a pdf copy of the full text if you don't have access to Elsevier.

There are different versions of CCDC-SMA for temperate region (Under the folder named 'Temperate') and tropics (Under the folder named 'Tropics'). Each version has apps and codes to run CCDC-SMA. Currently, Landsat collection 1 data is used. In the future, new versions using Landsat collection 2 will be available soon.

## 1. apps

| CCDC-SMA APP                                                                                                    | +                                                              |
|----------------------------------------------------------------------------------------------------|----------------------------------------------------------------|
| Version: Temperate Advanced<br>Collection1                                                                                                    |                                                                |
| Author: Shijuan Chen Date: 08/31/2021<br>This app runs CCDC-SMA to monitor forest degradation<br>The advanced version requires a forest mask with positi<br>values for differnt forest types and non-forest being mas |                                                                |
| Inputs<br>GEE asset id of study region                                                                                                    |                                                                |
| users/shijuanchen32/georgia_public/test load data                                                                                                    | Batt B. St. Rod                                                |
| GEE asset id of forest mask                                                                                                    |                                                                |
| users/shijuanchen32/georgia_public/forest_type_georg                                                                                                    | Disturbance type                                               |
| Please specify the value of forest type in the forest mask                                                                                                    | Gradual disturbance<br>Abrupt disturbance<br>Both              |
| deciduous 1 coniferous 2 mixed 3                                                                                                    | Google<br>Reyboard shortcuts Imagery ©2022 , CNES / Airbus, La |

• CCDC\_SMA\_advanced\_app:

This app runs the CCDC-SMA model (temperate, advanced version). The advanced version uses different indices and thresholds for different types of forests, explained in the paper. To run this app:

 Enter the GEE asset ids of your study region and forest mask, and specify the value of forest types in the forest mask. Click the "load data" button to add a layer of study region, and "load forest mask" to add a layer of different forest types.

- Specify the start and end year of your study period, and the start and end day (in Julian dates) of a year to run analysis.
- Check the boxes to export the results as assets in GEE. The default setting would only export the first year of disturbance, since the full segment results will take longer to export.
- Click "Run CCDC-SMA" to create an export task in the Code Editor Tasks tab. Click the Run button next to the task to start it.
- After the task is finished, enter the GEE asset id of the disturbance year and click "view year of change" to display.

| CCDC-SMA APP                                                                                                    |                                                                  | +                       |                                       |
|----------------------------------------------------------------------------------------------------|------------------------------------------------------------------|-------------------------|---------------------------------------|
| Version: Temperate Basi<br>Collection1                                                                                                    | с                                                                | 76                      |                                       |
| Author: Shijuan Chen Date: 07<br>This app runs CCDC-SMA to monito<br>The basic version requires a forest<br>value (or values) for forest and non | 7/20/2021<br>or forest degra<br>mask with a p<br>-forest being r | Disturbance year        |                                       |
| Inputs                                                                                                    |                                                                  |                         |                                       |
| GEE asset id of study region<br>users/shijuanchen32/georgia_pub                                                                                  | load data                                                        |                         | - Autor                               |
| GEE asset id of forest mask<br>users/shijuanchen32/georgia_pub                                                                                   | load data                                                        |                         |                                       |
| Settings                                                                                                    |                                                                  | 1987                    |                                       |
| Threshold (abrupt)                                                                                                    | 2600                                                             | Google Keyboard shorter | uts Imagery ©2022 , CNES / Airbus, La |

#### • CCDC\_SMA\_basic\_app:

This app runs the CCDC-SMA model (temperate, basic version). To run the basic version, you only need a forest mask and classification of different forest types is not required. To run this app:

 Enter the GEE asset ids of your study region and forest mask. Click the "load data" buttons to add the inputs.

- Specify the timing in the settings.
- Similar to the advanced version, run CCDC-SMA, export and view the results.
- CCDC\_SMA\_tropic\_app:

| CCDC-SMA APP                                                                                                    |                                       | +         |                    |                                  |
|----------------------------------------------------------------------------------------------------|---------------------------------------|-----------|--------------------|----------------------------------|
| Version: Tropic Collection1                                                                                         |                                       |           | 1.1.2              |                                  |
| Author: Shijuan Chen Date: 07/20<br>This app runs CCDC-SMA to monitor for<br>The version requires a forest mask wit | )/2021<br>prest degra<br>h a positiv∉ | Disturbar | ice year           |                                  |
| Inputs                                                                                                    | est being i                           | 2020      |                    |                                  |
| GEE asset id of study region<br>users/shijuanchen32/georgia_pub                                                     | load data                             |           |                    | A. Prog                          |
| GEE asset id of forest mask                                                                                         |                                       |           | 5                  |                                  |
| users/shijuanchen32/georgia_pub                                                                                     | load data                             |           |                    |                                  |
| Threshold 26                                                                                                    | 600                                   | 2000      |                    | 1240                             |
| Start year 20                                                                                                    | 00                                    | Google    | Keyboard shortcuts | Imagery ©2022 , CNES / Airbus, L |

This app runs the CCDC-SMA model (tropic version). To run the tropic version, you only need a forest mask and classification of different forest types is not required. To run this app:

- Similar to the basic version and advanced version, run CCDC-SMA, export and view the results.
- Since gradual degradation is rare in the tropics as vegetation recovers fast, the outputs only include the years of the abrupt changes.

• Display\_products\_app:

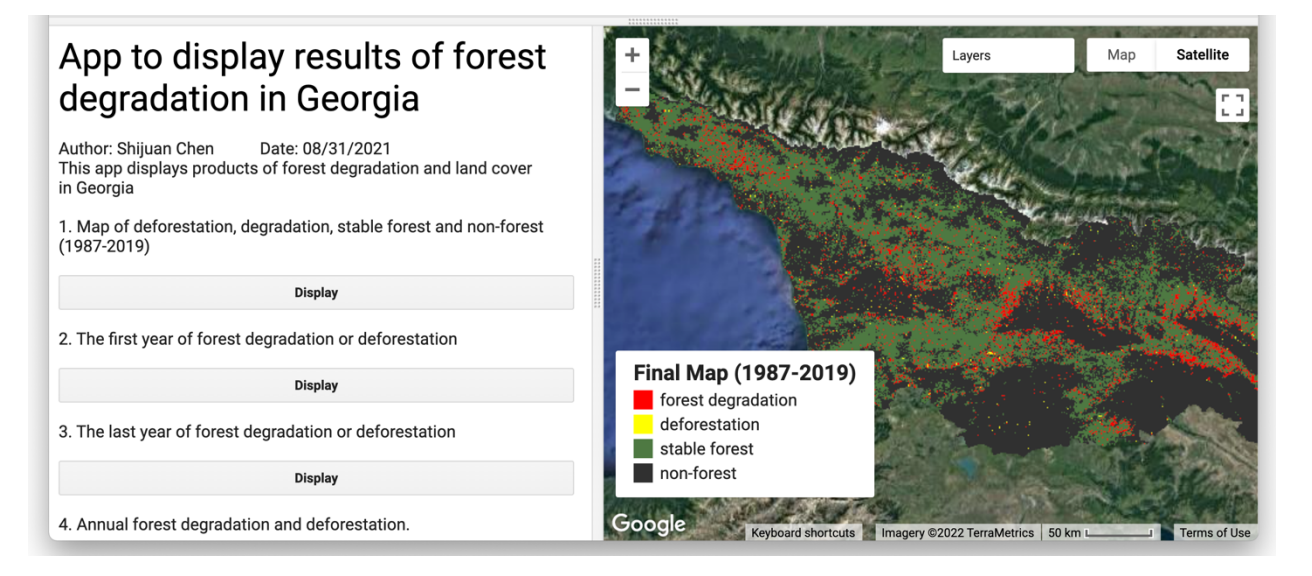

This app displays the products of forest degradation, deforestation and land cover.

- Click the "Display" buttons to display each product. For annual product, select a year to display.
- Time\_series\_plotter:

| +                                                                                                    | Previous 2 Next Layers Map Satellite                                                                                                    |
|----------------------------------------------------------------------------------------------------|----------------------------------------------------------------------------------------------------|
| 1997 - 200 - 200 - |                                                                                                    |
|                                                                                                    |                                                                                                    |
| Marrad -                                                                                                    | The former of the second                                                                                                    |
| Gaarla                                                                                                    |                                                                                                    |
| Google                                                                                                    | Keyboard shortcuts 📓 Imagery ©2022 CNES / Airbus, Maxar Technologies   100 m 📖 🧳 Terms of Use                                                                                                    |
| Settings                                                                                                    | App to Display CCDC-SMA Model Fits and Landsat Time Series (Tropic version)                                                                                                    |
| Start date                                                                                                    | · + + · · · + · · · · · · · · · · · · ·                                                                                                    |
| 1990-01-01                                                                                                    | Select an index on "Settings" panel. Then click "Run CCDC-SMA" button. Finally, click a point on the map to display the time series. Click a point on the time series to add the natural-looking Landsat image of this point. |
| End date                                                                                                    | Running CCDC-SMA                                                                                                    |
| 2021-12-31                                                                                                    | Pixel located at 20.13781955, 102.84414941                                                                                                    |
| Start day of year                                                                                                    | Landsat — fit 1 — fit 2 — fit 3 — fit 4 — fit 5 — fit 6                                                                                                    |
| 1                                                                                                    | E " W                                                                                                    |
| End day of year                                                                                                    |                                                                                                    |
| 365                                                                                                    | -20,000 1992 1994 1996 1998 2000 2002 2004 2006 2008 2010 2012 2014 2016 2018 2020                                                                                                    |
| NDFI 🗢 Cancel                                                                                                    |                                                                                                    |

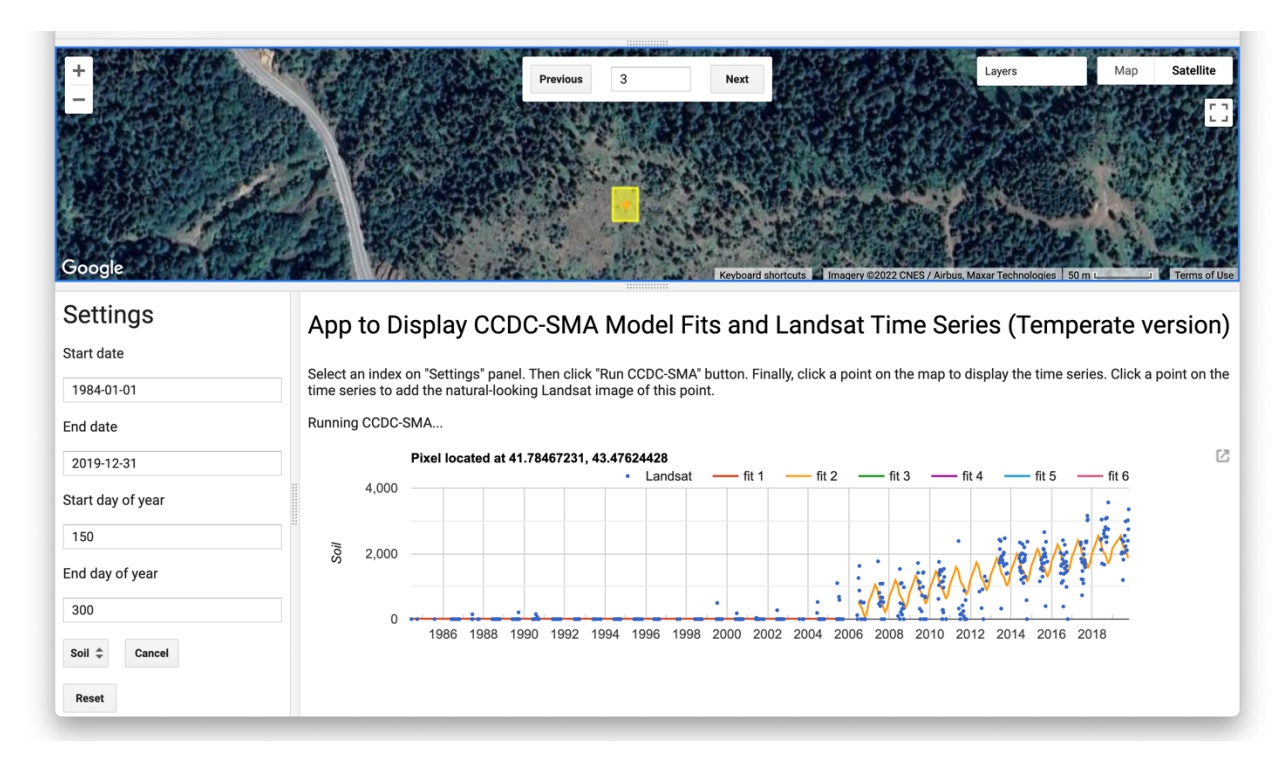

This app shows the Landsat time series and CCDC-SMA model fits. To run the app:

- Specify the start and end date in YYYY-MM-DD format, and the start and end day of a year in the analysis.
- Select an index to display. NDFI and the fraction of endmembers will be used to run the CCDC-SMA model, but only the time series of the selected index will show up in the time series plot.
- Click a point on the map to display the time series and model fits.
- Click a point on the time series to add the natural-looking Landsat image of this point.
- You can also explore the pre-loaded four examples of forest degradation. In the search box, enter the id of examples (id ranges from 1 to 4). Click the red point on the map to display the time series of the examples.
- Use "Reset" button to reset the map panel.

### 2. codes

- **CCDC\_SMA\_advanced**: This script allows users to run CCDC-SMA (advanced) directly without using the apps. The algorithm is the same with the one used in the apps.
- **CCDC\_SMA\_advanced\_by\_grid**: This script allows users to run CCDC-SMA (advanced) by grid. Use the script named "Creat\_grid" to create grid first and then run this script. It is recommended to run CCDC-SMA by grid if your region is too large.
- **CCDC\_SMA\_basic**: This script allows users to run CCDC-SMA (basic) directly without using the apps. The algorithm is the same with the one used in the apps.
- **CCDC\_SMA\_basic\_by\_grid**: This script allows users to run CCDC-SMA (basic) by grid. Use the script named "Creat\_grid" to create grid first and then run this script. It is recommended to run CCDC-SMA by grid if your region is too large.
- **CCDC\_SMA\_tropic**: This script allows users to run CCDC-SMA (tropic) directly without using the apps. The algorithm is the same with the one used in the apps.
- **CCDC\_SMA\_tropic\_by\_grid**: This script allows users to run CCDC-SMA (tropic) by grid. Use the script named "Creat\_grid" to create grid first and then run this script. It is recommended to run CCDC-SMA by grid if your region is too large.
- **CCDC\_run**: This is an example script to run CCDC (with the original) by grid. You can also change the "saveRegion" to a region. To be able to run this code, you will need to use your own grid or region. You can use the script "Create\_grid" to create grids.
- **CCDC\_land\_cover\_classification**: This is an example script of using training data and CCDC coefficients to create land cover maps. To run the code, you will need to use the CCDC assets from "CCDC\_run".
- **Create\_grid**: This script allows users to break a study region by grid. You can use the grids created from this script to run CCDC-SMA by grid.

### 3. utilities

- ut\_CCDC\_SMA: functions to retrieve CCDC-SMA coefficients.
- **ut\_plotter\_search**: functions used in the time series plotter
- **ut\_workflow**: functions used to run the CCDC-SMA and classify segments.